# <u>NETWORK LOAD BALANCING</u> and <u>FAILOVER CLUSTERING</u> IN WINDOWS SERVER 2008 R2

Techhelpgo.wordpress.com

### NETWORK LOAD BALANCING and FAILOVER CLUSTERING IMPLEMENTATION

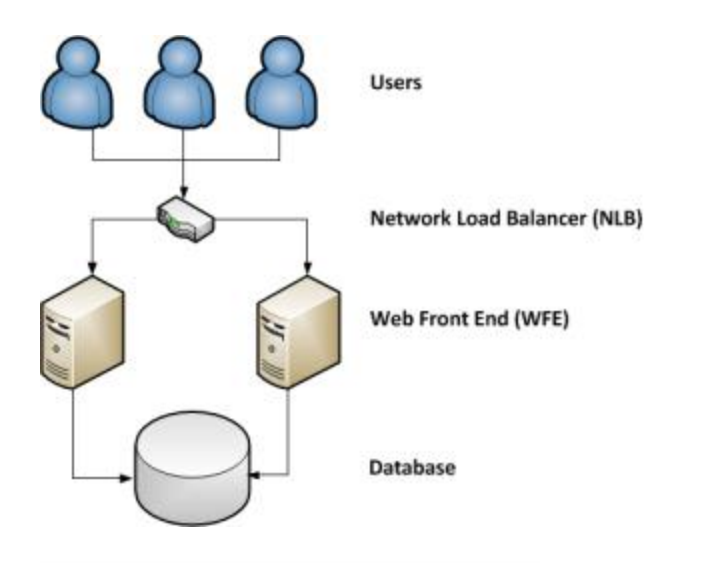

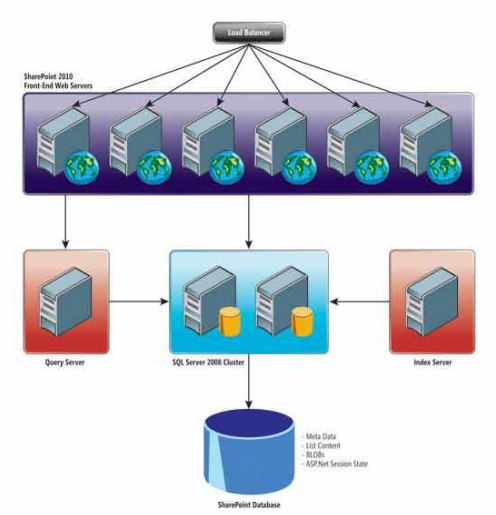

Generally it is seen that NLB is implemented between the Front End Web Servers and Failover Clustering is implemented for the back end database servers.

Please refer to the diagrams on the left side for example.

#### Network Load Balancing overview

The Network Load Balancing (NLB) service enhances the availability and scalability of Internet server applications such as those used on Web, FTP, firewall, proxy, virtual private network (VPN), and other mission-critical servers.

#### What are NLB clusters?

It is important to understand what a network load balanced cluster is and what it does. The cluster is made up of member hosts, and each host is bound to a public IP address (or addresses) which resolve to the cluster itself.

Each host in the cluster must have Network Load Balancing installed, and bound to the network interface(s) of choice.

When you initially install the cluster, you configure both an initial member host, and then the cluster settings.

An example Network Load Balancing Cluster:

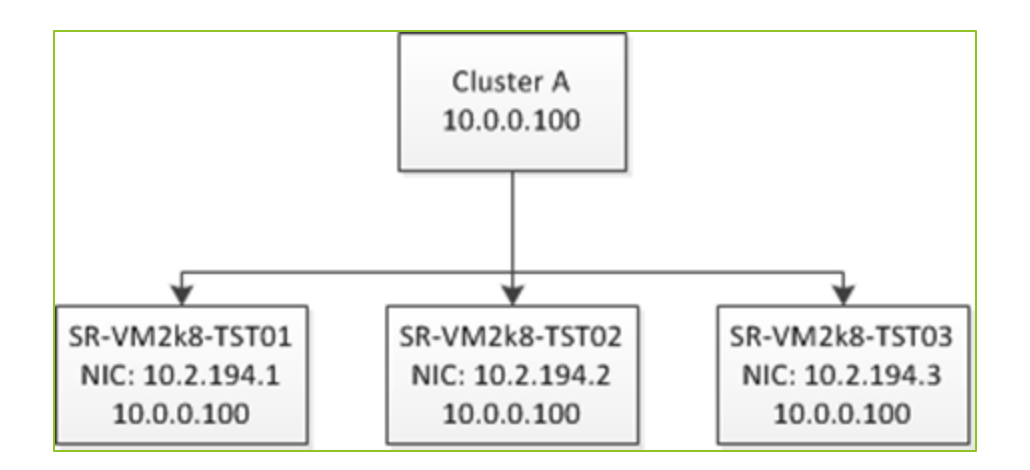

Note how each host in the cluster has a network interface card which is bound to the cluster's IP address (10.0.0.100). So any request coming for Cluster A will turn to the nodes that belongs to the Cluster.

#### Installation and Configuration

1. Install Network Load Balancing

Open Server Manager, click on Features and then click on the Add Features link. In the "Add Features Wizard" scroll to, and select "Network Load Balancing":

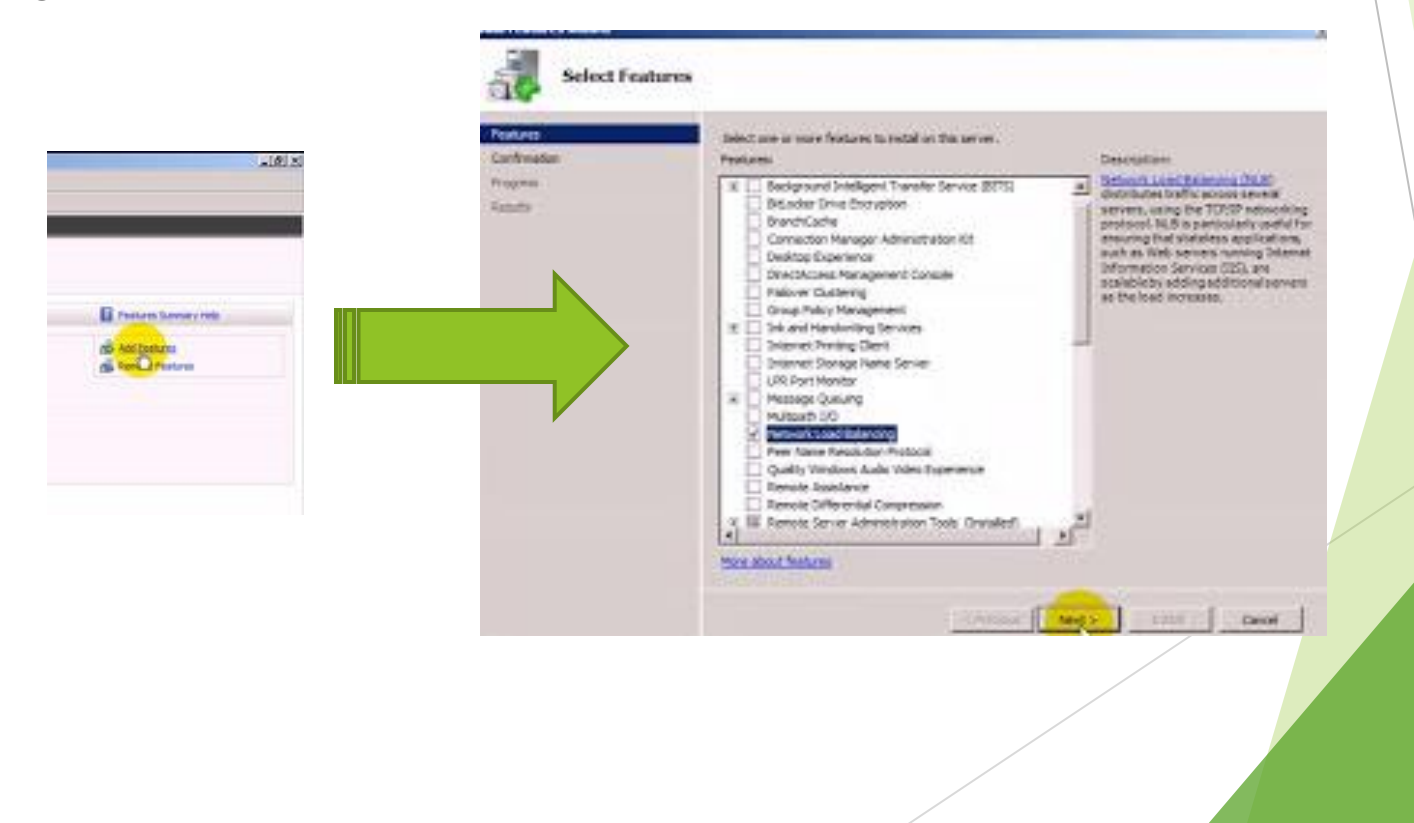

#### Installation and Configuration

Installation will proceed to install the necessary components

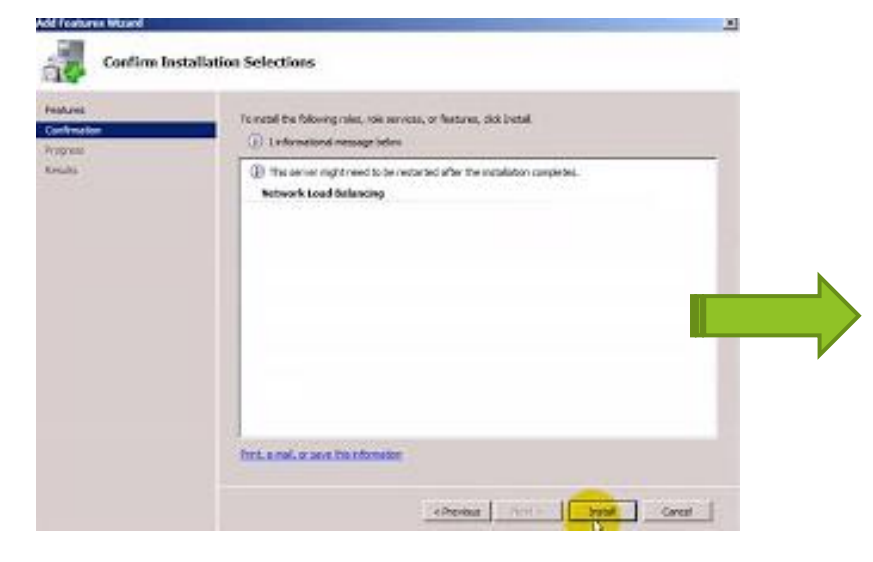

**NOTE:** Network Load Balancing may also be installed from a command prompt with elevated privileges (right click on the command prompt in the Start menu and select *Run as administrator*) by running the **servermanagercmd -install nlb** command.

For example:

C:\Windows\system32>servermanagercmd -install nlb

..... Start Installation

| Installation Result      | s                                                                                                    |
|--------------------------|----------------------------------------------------------------------------------------------------|
| Features<br>Confirmation | The following roles, role services, or features were installed successfully:                                                                                      |
| Progress                 |                                                                                                    |
| Results                  | Windows automatic updating is not enabled. To ensure that your newly-installed role or feature is automatically updated, turn on Windows Update in Control Panel. |
|                          | Network Load Balancing Ø Installation succeeded                                                                                                    |
|                          |                                                                                                    |
|                          |                                                                                                    |
|                          |                                                                                                    |
|                          |                                                                                                    |
|                          |                                                                                                    |
|                          |                                                                                                    |
|                          |                                                                                                    |
|                          |                                                                                                    |
|                          |                                                                                                    |
|                          | Print, a mail or save the installation report                                                                                                    |
|                          |                                                                                                    |
|                          | <previous next=""> Close Cancel</previous>                                                                                                    |
|                          |                                                                                                    |
|                          |                                                                                                    |
| Add Features Wizard      |                                                                                                    |
| Installation             | Recu                                                                                                    |
|                          |                                                                                                    |
| Features                 | The following roles, role services, or features were installed successfully:                                                                                      |
| Progress                 | Network Load Balancing 🕜 Installation succeeded 🔶                                                                                                    |
| Results                  |                                                                                                    |
|                          |                                                                                                    |
|                          |                                                                                                    |
|                          |                                                                                                    |
|                          |                                                                                                    |
|                          |                                                                                                    |
|                          |                                                                                                    |
|                          |                                                                                                    |
|                          |                                                                                                    |
|                          |                                                                                                    |
|                          |                                                                                                    |
|                          | Print, e-mail, or save the installation report                                                                                                    |
|                          |                                                                                                    |
|                          |                                                                                                    |

### Installation and Configuration

### Configuring NLB on NODE 1

Network Load Balanced clusters are built using the *Network Load Balancing Manager* which you can start from

Start -> All Programs -> Administrative Tools menu or from a command prompt by executing nlbmgr.

Under the Cluster Menu option select "New"

| E2                                |                      |          | Network Load Ra | ancing Manager |                          |                              |                        |              |
|-----------------------------------|----------------------|----------|-----------------|----------------|--------------------------|------------------------------|------------------------|--------------|
| <b>U</b>                          |                      | File     | Cluster Host (  | Options Help   |                          |                              |                        |              |
| Person Per                        |                      |          | e New           | Clusters       | Cluster configuration fo | r all known NLB clusters     |                        |              |
| 1-3                               |                      |          | Connect to Ex   | isting         | Cluster name             | Cluster IP address           | Cluster IP subnet mask | Cluster mode |
|                                   |                      |          | Add Host        |                |                          |                              |                        |              |
| been a                            |                      |          | Delete          |                | 1                        |                              |                        |              |
|                                   |                      |          | Properties      |                | 1                        |                              |                        |              |
|                                   |                      |          | Refresh         |                | 1                        |                              |                        |              |
|                                   |                      |          | Remove From     | View           | 1                        |                              |                        |              |
|                                   |                      |          | Control Hosts   | •              | 1                        |                              |                        |              |
|                                   |                      |          | Control Ports.  |                | 1                        |                              |                        |              |
|                                   |                      |          |                 |                | 1                        |                              |                        |              |
| 1 Tagenth Local Endancing Manager | 2                    |          |                 |                |                          |                              |                        |              |
| Distant Explore                   |                      | Log      | Entry Date      | Time Clu       | uster Host               | Description                  |                        |              |
| Constand Prompt                   | ebilitatur.          |          | 0001 4/30/2009  | 9:38:26 PM     |                          | INLE Manager session started |                        |              |
| Thissail +                        | Oscurvents           |          |                 |                |                          |                              |                        |              |
| <u></u>                           | Conjune              | <u> </u> |                 |                |                          |                              |                        | <u> </u>     |
| Carl News                         | THEORY               |          |                 |                |                          |                              |                        | lte          |
|                                   | Cardral Panel        |          |                 |                |                          |                              |                        |              |
|                                   | Devoes and Porters   |          |                 |                |                          |                              |                        |              |
|                                   | Admenipative Tanks + |          |                 |                |                          | /                            |                        |              |
|                                   | regularit Support    |          |                 |                |                          |                              |                        |              |
|                                   | Parts -              |          |                 |                |                          |                              |                        |              |
| <ul> <li>All Programs</li> </ul>  |                      |          |                 |                |                          |                              |                        |              |
| Search program and Nes 23         | Lugoff [4]           |          |                 |                |                          |                              |                        |              |
|                                   |                      |          |                 |                |                          |                              |                        |              |
|                                   |                      |          |                 |                |                          |                              |                        |              |
|                                   |                      |          |                 |                |                          |                              |                        |              |
|                                   |                      |          |                 |                |                          |                              |                        |              |

### Installation and Configuration

Enter the first node in the cluster in form of IP Address or Host name

Press "Connect"

Please note that the nodes should be lying under the same domain of the existing network. Basically in the same subnet of the Network Adapter.

| New Cluster : Connect       X         Connect to one host that is to be part of the new cluster and select the cluster interface         Host:       PL2008-01         Connect         Connection status | New Cluster : Connect         Connect to one host that is to be part of the new cluster and select the cluster interface         Host:       PL2008-01         Connection status         Connected | X |
|----------------------------------------------------------------------------------------------------|----------------------------------------------------------------------------------------------------|---|
| Interfaces available for configuring a new cluster Interface name Interface IP                                                                                                    | Interfaces available for configuring a new cluster Interface name Interface IP Local Area Connection 192.168.1.180                                                                                 |   |
| <back next=""> Cancel Help</back>                                                                                                    | < Back Next > Cancel Help                                                                                                    |   |

- Enter the Priority ID as, 1 (each node in the NLB cluster should have a UNIQUE ID)
- Make sure the correct adapter was selected under "Dedicated IP Address"
- Select "Started" for the "Initial host state" (this tells NLB whether you want this node to participate in the cluster at startup)
- Press "Next"
- Press "Add"
- Enter the Cluster IP and Subnet mask
- Press "OK"

| ew Cluster : Host Parameters                                                                                            | New Cluster : Cluster IP Addresses Add IP Address                                                                                                    | × |
|----------------------------------------------------------------------------------------------------|----------------------------------------------------------------------------------------------------|---|
| Priority (unique host identifier): Dedicated IP addresses IP address Subnet mask 192.168.1.180 255.255.255.0            | The cluster IP addresses are shared b<br>The first IP addresses listed is considered<br>heartbeats.<br>Cluster IP addresses:<br>Cluster IP addresses:<br>Cluster IP addres |   |
| Add Edit Remove                                                                                                    | IP address         IP v6 address:         IP v6 address:         IP v6 address:         Image: Constraint of the second second secon                                                                                                    |   |
| Initial host state       Default state:       Started       Retain suspended state after computer restarts       < Back | Add Edit Remove                                                                                                    |   |

#### Installation and Configuration

You can add multiple IP Addresses for the cluster, enter as many as you want.

Make sure the "Cluster IP addresses" are correct

Press "Next"

- Select the IP Address for this cluster
- Enter the NLB address "PL2008-V.pintolake.net"
- Enter "Unicast" as the "Cluster operation mode". Well I am not discussing why I chose Unicast here
- Press "Next"

| New Cluster : Cluster IP Addresses                                                                                                    | X         New Cluster : Cluster Parameters         X                                                                                                    |
|----------------------------------------------------------------------------------------------------|----------------------------------------------------------------------------------------------------|
| New Cluster IP addresses are shared by every member of the cluster for load balancing.<br>The first IP address listed is considered the primary cluster IP address and used for cluster heartbeats.<br>Cluster IP addresses:<br>IP address<br>Subnet mask<br>192.168.1.182<br>255.255.255.0 | Cluster IP configuration<br>IP address: 192.168.1.182<br>Subnet mask: 255.255.0<br>Full Internet name: PL2008-V pintolake.net<br>Network address: 02-bf-c0-a8-01-b6<br>Cluster operation mode<br>Cluster operation mode<br>Cluster operation mode<br>Cluster operation mode<br>Cluster operation mode<br>Cluster operation mode<br>Cluster operation mode |
|                                                                                                    |                                                                                                    |
| Add Edit Remove                                                                                                    |                                                                                                    |
| < Back Next > Cancel Help                                                                                                    | < Back Next > Cancel Help                                                                                                    |

### Installation and Configuration

I am leaving all the default for the port rules; by default its set to all ports with Single affinity, which is sticky. For more information on Port Rules, I will discuss it later.

#### Press "Finish"

|                                                                                                    | Tou should see a couple of things in the NLD                                                                                                    |
|----------------------------------------------------------------------------------------------------|----------------------------------------------------------------------------------------------------|
| New Cluster : Port Rules                                                                                                    | Manager, this will let us know that this node                                                                                                    |
| Defined port rules:                                                                                                    | successfully converged on our new PL2008-                                                                                                    |
| Cluster IP address Start End Prot Mode Priority Load Affinity                                                                                                    | V.piniolake.net NLB Cluster                                                                                                    |
| All 0 65535 Both Multiple Single                                                                                                    | "Converged"                                                                                                    |
|                                                                                                    | Make sure you see a "succeeded" message in                                                                                                    |
|                                                                                                    | the log window                                                                                                    |
|                                                                                                    | Hetwork Load Balancing Manager File Cluster Hot Options Heb                                                                                                    |
| Add Edit Remove                                                                                                    | Image: Second Science of Contents of Contents in Cluster PL2008-V pintolake.net (192.168.1.182)         Image: PL2008-01(Local Area Connection)         Image: PL2008-01(Local Area Connection)         Image: PL2008-01(Local Area Connection)             Image: PL2008-01(Local Area Connection)             Image: PL2008-01(Local Area Connection)             Image: PL2008-01(Local Area Connection)             Image: PL2008-01(Local Area Connection)             Image: PL2008-01(Local Area Connection)             Image: PL2008-01(Local Area Connection)             Image: PL2008-01(Local Area Connection)             Image: PL2008-01(Local Area Connection)             Image: PL2008-01(Local Area Connection)             Image: PL2008-01(Local Area Connection)             Image: PL2008-01(Local Area Connection) |
| Port rule description<br>TCP and UDP traffic directed to any cluster IP address that arrives on ports 0 through<br>65535 is balanced across multiple members of the cluster according to the load weight |                                                                                                    |
| of each member.Client IP addresses are used to assign client connections to a specific<br>cluster host                                                                                                   | Log Entry         Date         Time         Okuster         Host         Description           0001         4/30/2009         9:38:26 PM         NLB Manager session started         Image: NLB Manager session started                                                                                                    |
|                                                                                                    | 0002         4/30/2009         9:48:21 PM         192.168.1.182         PL2008-01         Begin configuration change           0003         4/30/2009         9:48:32 PM         192.168.1.182         PL2008-01         Wating for pending operation 2           0004         4/30/2009         9:48:43 PM         192.168.1.182         PL2008-01         Update 2:usceeded [double click for details]           0005         4/30/2009         9:48:43 PM         192.168.1.182         PL2008-01         End configuration change                                                                                                    |
|                                                                                                    |                                                                                                    |
| Cancei Heip                                                                                                    |                                                                                                    |
|                                                                                                    |                                                                                                    |
|                                                                                                    |                                                                                                    |

Vou chould ago a couple of things in the NILP

#### Installation and Configuration

### Configuring NLB for NODE 2

- We will configure PL2008-02 from PL2008-01. If we wanted to configure this from PL2008-02 then we would need to connect to the PL2008-V cluster first then add the host to the cluster.
- Right click the cluster name "PL2008-V.pintolake.net" and select "Add Host to Cluster"

| 💋 Network Load Balancing Manager |                                                                                                    | Add Host to Cluster : Connect X                                                                |
|----------------------------------|----------------------------------------------------------------------------------------------------|------------------------------------------------------------------------------------------------|
| File Cluster Host Options Help   | Host configuration information fo                                                                           | Connect to the host that is to be added to the existing cluster Host: PL2008-02 Connect        |
| PL2008-01(Local Area Connection) | Add Host To Cluster<br>Delete Cluster<br>Cluster Properties<br>Refresh<br>Remove From View<br>Control Hosts | Connection status Interfaces available for configuring the cluster Interface name Interface IP |
|                                  |                                                                                                    | < Back Next > Cancel Help                                                                      |
|                                  |                                                                                                    |                                                                                                |

- This step is very important; each node in the NLB cluster should have a unique identifier. This identifier is used to identify the node in the cluster.
- Enter the Priority ID as, 2 (each node in the NLB cluster should have a UNIQUE ID)
- Make sure the correct adapter was selected under "Dedicated IP Address"
- Select "Started" for the "Initial host state" (this tells NLB whether you want this node to participate in the cluster at startup)
- Press "Next"
- Press "Finish"

|                                    |                  | 111 |                                                                                      |
|------------------------------------|------------------|-----|--------------------------------------------------------------------------------------|
| Host to Cluster : Host Paramet     | ters             | X   | Add Host to Cluster : Port Rules                                                     |
| Priority (unique host identifier): |                  |     | Defined port rules:                                                                  |
| Dedicated IP addresses             |                  |     | Cluster IP address Start End Prot Mode Priority Load Affi                            |
| IP address                         | Subnet mask      |     | All 0 65535 Both Multiple Equal Sin                                                  |
| 192.168.1.181                      | 255.255.255.0    |     |                                                                                      |
|                                    |                  |     |                                                                                      |
|                                    |                  |     |                                                                                      |
|                                    |                  |     |                                                                                      |
|                                    |                  |     |                                                                                      |
|                                    |                  |     |                                                                                      |
| ,                                  |                  |     | Add Edit Rem                                                                         |
|                                    | Add Edit Remove  |     | Pot allo description                                                                 |
| Initial host state                 |                  |     | TCP and UDP traffic directed to any cluster IP address that arrives on ports 0 throu |
| Defeuit states                     | atted            |     | 65535 is balanced equally across all members of the cluster.Client IP addresses are  |
|                                    |                  |     | used to assign client connections to a specific cluster host.                        |
| Retain suspended state after co    | omputer restarts |     |                                                                                      |
|                                    |                  |     |                                                                                      |
|                                    |                  |     | · · · · · · · · · · · · · · · · · · ·                                                |
| < Back                             | Next > Cancel He | lp  | < Back Finish Cancel H                                                               |
|                                    |                  |     |                                                                                      |
|                                    |                  |     |                                                                                      |

- You should see a couple of things in the NLB Manager, this will let us know that both nodes successfully converged on our new PL2008-V.pintolake.net NLB Cluster
- Make sure that both node's status changes to "Converged"
- Make sure each node has a unique "host priority" ID
- Make sure each node is "started" under "initial host state"
- Make sure you see a "succeeded" message in the log window for the second node

| 🗆 🍰 Net                                                      | work Load Bala                                                                                       | ancing Clusters                                                                                              |                                                                                                    | Host configurat                                                                         | Host configuration information for hosts in cluster PL2008-V pintolake net (192.168.1.182)                                                                            |                                                                                                    |                            |           |                        |               |                  |  |
|--------------------------------------------------------------|----------------------------------------------------------------------------------------------------|----------------------------------------------------------------------------------------------------|----------------------------------------------------------------------------------------------------|-----------------------------------------------------------------------------------------|----------------------------------------------------------------------------------------------------|----------------------------------------------------------------------------------------------------|----------------------------|-----------|------------------------|---------------|------------------|--|
| 8-54                                                         | PL2008-V.pint                                                                                        | olake.net (192.                                                                                              | 168.1.182)                                                                                                    | Host (Interface)                                                                        | )                                                                                                    | Status                                                                                                    | Dedicated IP ad            | dress Dec | dicated IP subnet mask | Host priority | Initial host sta |  |
|                                                              | PL2008-0                                                                                             | 1(Local Area Co<br>20 ocal Area Co                                                                           | nnection)                                                                                                    | PL2008-01(                                                                              | Local Area Conne                                                                                                    | Converged                                                                                                    | 192.168.1.180              | 255       | 5.255.255.0            | 1             | started          |  |
|                                                              | PL2008-0.                                                                                            | /(Local Area Co                                                                                              | nnection)                                                                                                    | PL2008-02(                                                                              | Local Area Conne                                                                                                    | Converged                                                                                                    | 192.168.1.181              | 255       | 5.255.255.0            | 2             | started          |  |
| ×                                                            |                                                                                                    |                                                                                                    |                                                                                                    |                                                                                         |                                                                                                    |                                                                                                    |                            |           |                        |               |                  |  |
| an Cabra                                                     | Date                                                                                                 | Time                                                                                                    | Cluster                                                                                                    | Host                                                                                    | Description                                                                                                    |                                                                                                    |                            |           |                        |               |                  |  |
| og che y                                                     |                                                                                                    |                                                                                                    |                                                                                                    |                                                                                         |                                                                                                    |                                                                                                    |                            |           |                        |               |                  |  |
| 0001                                                         | 4/30/2009                                                                                            | 9:38:26 PM                                                                                                   |                                                                                                    |                                                                                         | NLB Manager sess                                                                                                    | ion started                                                                                                    |                            |           |                        |               |                  |  |
| 0001<br>0002                                                 | 4/30/2009<br>4/30/2009                                                                               | 9:38:26 PM<br>9:48:21 PM                                                                                     | 192.168.1.182                                                                                                    | PL2008-01                                                                               | NLB Manager sess<br>Begin configuratio                                                                                                    | n change                                                                                                    |                            |           |                        |               |                  |  |
| 0001<br>0002<br>0003                                         | 4/30/2009<br>4/30/2009<br>4/30/2009                                                                  | 9:38:26 PM<br>9:48:21 PM<br>9:48:25 PM                                                                       | 192.168.1.182<br>192.168.1.182                                                                                                    | PL2008-01<br>PL2008-01                                                                  | NLB Manager sess<br>Begin configuratio<br>Waiting for pendin                                                                                                    | on started<br>n change<br>g operation 2                                                                                       |                            |           |                        |               |                  |  |
| 0001<br>0002<br>0003<br>0004                                 | 4/30/2009<br>4/30/2009<br>4/30/2009<br>4/30/2009                                                     | 9:38:26 PM<br>9:48:21 PM<br>9:48:25 PM<br>9:48:43 PM                                                         | 192, 168, 1, 182<br>192, 168, 1, 182<br>192, 168, 1, 182                                                                                                    | PL2008-01<br>PL2008-01<br>PL2008-01                                                     | NLB Manager sess<br>Begin configuratio<br>Waiting for pendin<br>Update 2 succeed                                                                                      | ion started<br>n change<br>g operation 2<br>ed [double click f                                                                | or details]                |           |                        |               |                  |  |
| 0001<br>0002<br>0003<br>0004<br>0005                         | 4/30/2009<br>4/30/2009<br>4/30/2009<br>4/30/2009<br>4/30/2009                                        | 9:38:26 PM<br>9:48:21 PM<br>9:48:25 PM<br>9:48:43 PM<br>9:48:43 PM                                           | 192. 168. 1. 182<br>192. 168. 1. 182<br>192. 168. 1. 182<br>192. 168. 1. 182                                                                                 | PL2008-01<br>PL2008-01<br>PL2008-01<br>PL2008-01                                        | NLB Manager sess<br>Begin configuratio<br>Waiting for pendin<br>Update 2 succeed<br>End configuration                                                                 | ion started<br>n change<br>g operation 2<br>ed [double click f<br>change                                                      | or details]                |           |                        |               |                  |  |
| 0001<br>0002<br>0003<br>0004<br>0005<br>0006                 | 4/30/2009<br>4/30/2009<br>4/30/2009<br>4/30/2009<br>4/30/2009<br>4/30/2009                           | 9:38:26 PM<br>9:48:21 PM<br>9:48:25 PM<br>9:48:43 PM<br>9:48:43 PM<br>9:55:21 PM                             | 192, 168, 1, 182<br>192, 168, 1, 182<br>192, 168, 1, 182<br>192, 168, 1, 182<br>192, 168, 1, 182                                                             | PL2008-01<br>PL2008-01<br>PL2008-01<br>PL2008-01<br>PL2008-02                           | NLB Manager sess<br>Begin configuratio<br>Waiting for pendin<br>Update 2 succeed<br>End configuration<br>Begin configuratio                                           | ion started<br>n change<br>g operation 2<br>ed [double click fi<br>change<br>n change                                         | or details]                |           |                        |               |                  |  |
| 0001<br>0002<br>0003<br>0004<br>0005<br>0006<br>0007         | 4/30/2009<br>4/30/2009<br>4/30/2009<br>4/30/2009<br>4/30/2009<br>4/30/2009<br>4/30/2009              | 9:38:26 PM<br>9:48:21 PM<br>9:48:25 PM<br>9:48:43 PM<br>9:48:43 PM<br>9:55:21 PM<br>9:55:21 PM               | 192. 168. 1. 182<br>192. 168. 1. 182<br>192. 168. 1. 182<br>192. 168. 1. 182<br>192. 168. 1. 182<br>192. 168. 1. 182<br>192. 168. 1. 182                     | PL2008-01<br>PL2008-01<br>PL2008-01<br>PL2008-01<br>PL2008-02<br>PL2008-02<br>PL2008-02 | NLB Manager sess<br>Begin configuratio<br>Waiting for pendin<br>Update 2 succeed<br>End configuration<br>Begin configuration<br>Waiting for pendin                    | ion started<br>n change<br>g operation 2<br>ed [double click fi<br>change<br>n change<br>g operation 2                        | or details]                |           |                        |               |                  |  |
| 0001<br>0002<br>0003<br>0004<br>0005<br>0006<br>0007<br>0008 | 4/30/2009<br>4/30/2009<br>4/30/2009<br>4/30/2009<br>4/30/2009<br>4/30/2009<br>4/30/2009<br>4/30/2009 | 9:38:26 PM<br>9:48:21 PM<br>9:48:25 PM<br>9:48:43 PM<br>9:48:43 PM<br>9:55:21 PM<br>9:55:21 PM<br>9:55:21 PM | 192. 168. 1. 182<br>192. 168. 1. 182<br>192. 168. 1. 182<br>192. 168. 1. 182<br>192. 168. 1. 182<br>192. 168. 1. 182<br>192. 168. 1. 182<br>192. 168. 1. 182 | PL2008-01<br>PL2008-01<br>PL2008-01<br>PL2008-01<br>PL2008-02<br>PL2008-02<br>PL2008-02 | NLB Manager sess<br>Begin configuratio<br>Waiting for pendir<br>Update 2 succeed<br>End configuration<br>Begin configuratio<br>Waiting for pendir<br>Update 2 succeed | ion started<br>n change<br>g operation 2<br>ed [double click fi<br>change<br>n change<br>g operation 2<br>ed [double click fi | or details]<br>or details] |           |                        |               |                  |  |

- Testing
- Go to the command prompt and type "wlbs query", as you can see HOST 1 and HOST 2 converged successfully on the cluster. This means things are working well.
- Ping each server locally and remotely
- Ping the virtual IP locally and remotely you should do this three times from each location. If you cannot ping remotely you may need to add a static ARP entry in your switches and/or routers where the host machines reside
  - 1 Both nodes up
  - 2 Node 1 down
  - 3 Node 2 down

| 🖬 Administrator: C:\Windows\system32\cmd.exe                                                                                                    | × |
|----------------------------------------------------------------------------------------------------|---|
| Microsoft Windows [Version 6.0.6001]<br>Copyright <c> 2006 Microsoft Corporation. All rights reserved.</c>                                                                                                    | - |
| C:\Users\Administrator>wlbs query<br>WLBS Cluster Control Utility U2.5 (c) 1997-2007 Microsoft Corporation.<br>Cluster 192.168.1.182<br>Host 1 has entered a converging state 2 time(s) since joining the cluster<br>and the last convergence completed at approximately: 4/30/2009 9:55:39 PM<br>Host 1 converged as DEFAULT with the following host(s) as part of the cluster:<br>1, 2 |   |
| C:\Users\Administrator>_                                                                                                    |   |
|                                                                                                    |   |
|                                                                                                    |   |
|                                                                                                    |   |
|                                                                                                    |   |
|                                                                                                    | - |

Although all editions of Windows Server 2008 include Network Load Balancing, only the <u>Enterprise Edition and the Datacenter Edition</u> include failover clustering capabilities to achieve higher levels of availability. A cluster allows you to establish high availability for general services or for specific applications. The Failover Cluster Management tool included with Windows Server 2008 enables you to create and manage clusters.

You need to take care of the following steps to implement clustering in your environment.

- Make sure your hardware is compatible with Windows Server 2008 clustering.
- Configure volumes on your shared storage connected and visible to both servers.
- Install the Failover Clustering feature on each of your intended cluster nodes.

Once you complete these steps, you can run the Failover Cluster Management console by going to **Start | Administrative Tools |** Failover Cluster Management.

#### Failover Clustering System Requirement:

- Windows Server 2008/R2: Failover Clustering feature is available with Windows Server 2008/R2 Enterprise/Data Center editions. You don't have this feature with the Standard edition of Windows Server 2008/R2.
- Domain role: All servers in the cluster must be in the same Active Directory domain.
- DNS: The servers in the cluster must be using Domain Name System (DNS) for name resolution.
- Account for administering the cluster : When you create a cluster or add servers to it, you must be logged on to the domain with an account that has administrator rights on all servers in that cluster ( if the account is not a Domain Admins account, the account must be given the Create Computer Objects and Read All Properties permissions in the domain ).
- **Servers :** Two identical servers in brand, model and configurations.
- Device Controllers (HBA): i/SCSI or Fiber, both also to be the identical.
- Storage : You must use shared storage that is compatible with Windows Server 2008 R2.

### Configuration on Server A

- 1) To install Failover feature, open Server Manager, click on Start > Administrative Tools > Server Manager
- 2) Expand Features, and then click on Add Feature.

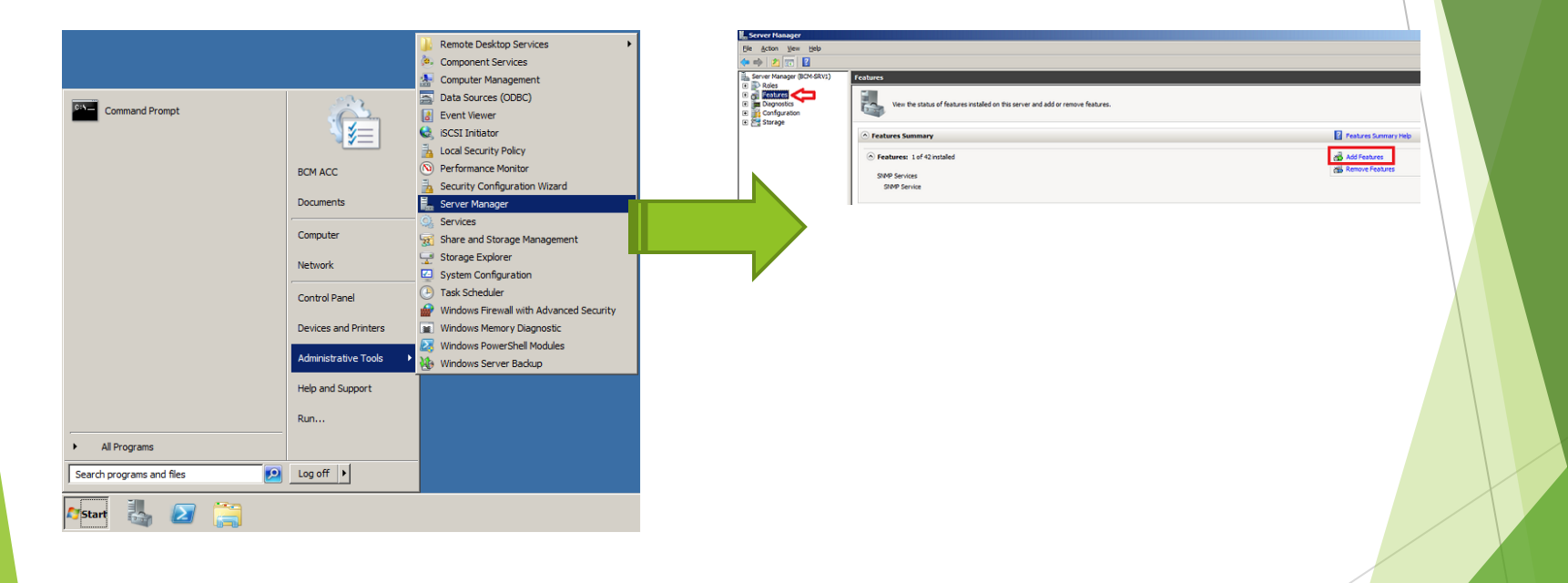

#### Configuration on Server A

3) The list of available features will be listed, select the **Failover Clustering** and click on **Next** 

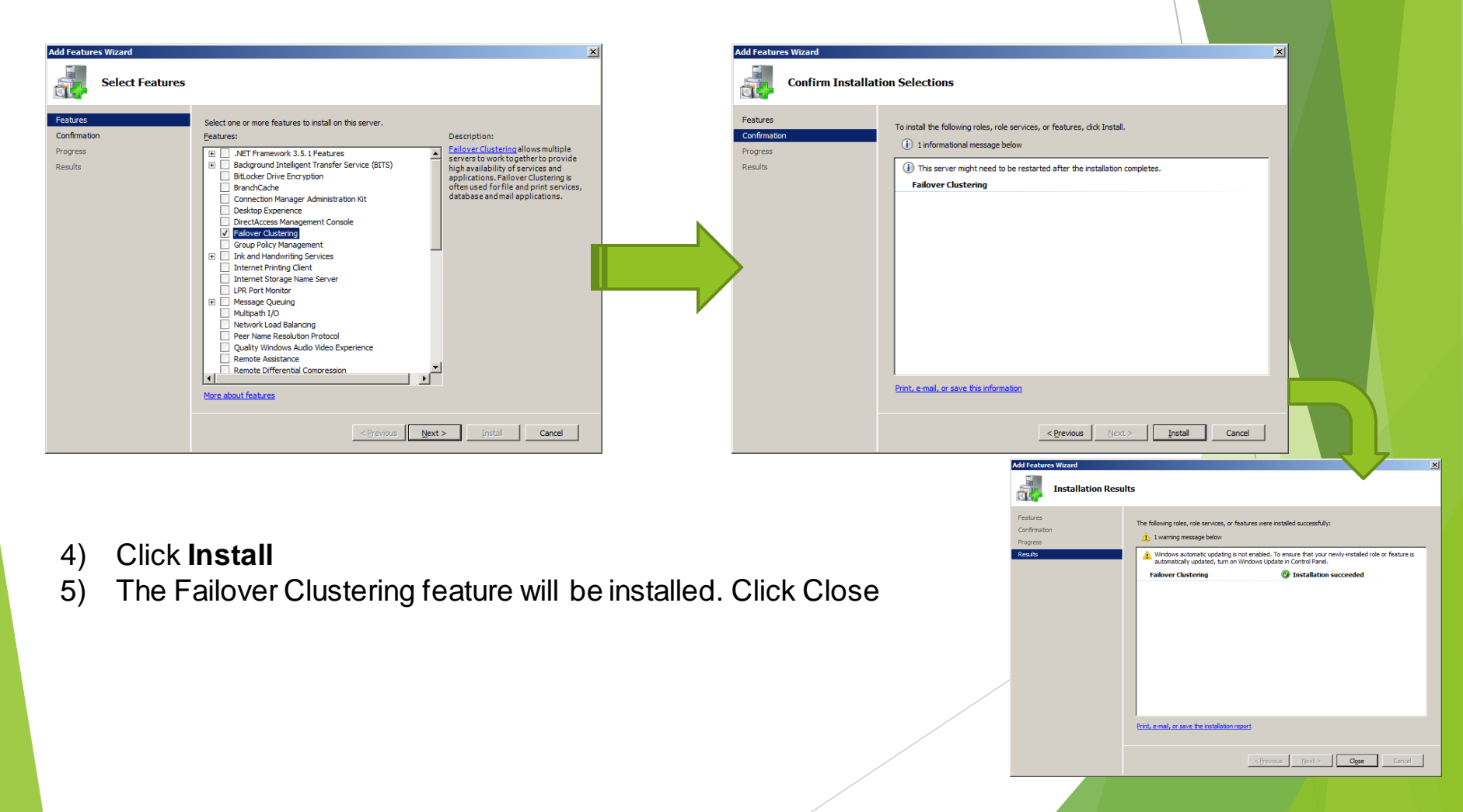

#### Configuration on Server B

Again on Server B, we will need to install Failover Clustering feature as well. Follow the previously mentioned steps in Server B as well.

Now that both servers have Failover Clustering feature installed on them, we can create the cluster on one of these server and join the other one to the cluster.

Now, we need to open and configure our cluster name, IP and nodes.

To open Failover Clustering, click on Start > Administrative Tools > Failover Cluster Manager

Please Note that This needs to be done on a single server only.

 The first step in creating a successful failover clustering, is by <u>validating</u> the existing systems and shared storage. This is done by selecting the option <u>Validate a Configuration.</u>

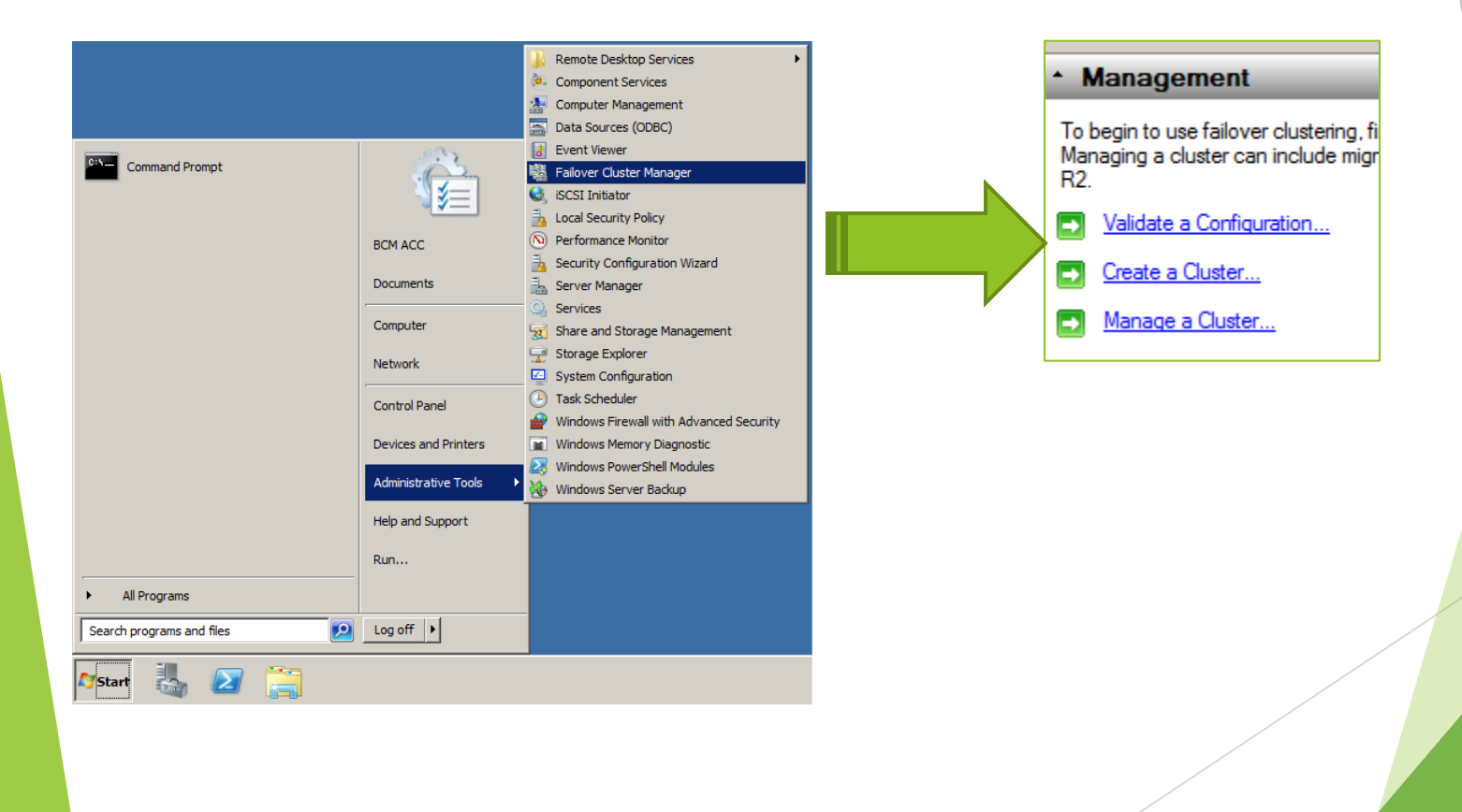

- The first step in creating a successful failover clustering, is by <u>validating</u> the existing systems and shared storage. This is done by selecting the option <u>Validate a Configuration</u>.
- When you click on **Validate a Configuration**, you will need to browse and add the Cluster nodes, these are the servers that will be part of the cluster, then click Next
- Choose to Run all tests and click Next. The available tests will be displayed in the confirmation window, click Next to begin validating your cluster.

| Failover Cluster Manager |                                                                                                    | 👹 Validate a Configur                              | ation Wizard                                                                                                    |                                                 | 2      |
|--------------------------|----------------------------------------------------------------------------------------------------|----------------------------------------------------|----------------------------------------------------------------------------------------------------|-------------------------------------------------|--------|
| File Action View Help    | Failover Cluster Manager           Create failover clusters, validate hardware for potential failover clusters, and perform configuration changes to your failover clusters.                                                                                                    | Confirmati                                         | ion                                                                                                    |                                                 |        |
|                          | Overview      Afailover clutter is a set of independent computers that work together to increase the availability of services and applications. The cluttered servers (called nodes connected by physical cables and by software. If one of the nodes fails, another node begins to provide services (a process known as failover).                                                                                                    | Before You Begin<br>Select Servers or a<br>Cluster | You are ready to start validation.<br>Please confirm that the following settings are correct:                             |                                                 |        |
|                          | Clusters     Validate a Configuration Wizard     Managem     To begin to user     Select Servers or a Cluster     Magang a dark                                                                                                    | Testing Options<br>Confirmation<br>Validating      | Servers to Test<br>bcm-srv1.al-raitv.alraitv.com<br>bcm-srv2.al-raitv.alraitv.com                                         |                                                 |        |
|                          | Vandade a Server fou Begin     Io validade a de de servers, add the names of at the servers.     To test an existing outlier, add the names of the duster orone of its modes.     To test an existing outlier, add the name of the duster orone of its modes.     To test an existing outlier, add the name of the duster orone of its modes.     To test an existing outlier, add the name of the duster orone of its modes.     To test an existing outlier, add the name of the duster orone of its modes.     To test an existing outlier, add the name of the duster orone of its modes.     To test an existing outlier, add the name.     Selected servers:     Dom erv2 a restruction     To test an existing outlier, add the name.     To test an existing outlier, add the name.     To test an existing outlier, add the name.     To test an existing outlier, add the name.     To test an existing outlier, add the name.     To test an existing outlier, add the name.     To test an existing outlier, add the name.     To test an existing outlier, add the name.     To test an existing outlier, add the name.     To test an existing outlier, add the name.     To test an existing outlier, add the name.     To test and the name.     To test and the name.     To test and the name.     To test an existing outlier, add the name.     To test an existing outlier, add the name.     To test an existing outlier, add the name.     To test and the name.     To test an existing outlier, add the name.     To test an existing outlier, add the name.     To test and the name.     To test an existing outlier, add the name.     To test and the name.     To test an existing outlier, add the name.     To test and the name.     To test and the name.     To test and the name.     To test and the name.     To test and the name.     To test and the name.     To test and the name.     To test and the name.     To test and the name.     To test and the name.     To test and the name.     To test and the name.     To test an existinge outlines and the nand the nand t | Summary                                            | Tests Selected by the User<br>List BIOS Information<br>List Environment Variables<br>List Fibre Channel Host Bus Adapters | Category<br>Inventory<br>Inventory<br>Inventory |        |
|                          | Enformenting<br>Microsoft su                                                                                                    |                                                    | To continue, click Next.<br>More about cluster validation tests                                                           |                                                 |        |
|                          | <previous next=""> Cancel</previous>                                                                                                    |                                                    |                                                                                                    | < <u>P</u> revious <u>N</u> ext > C             | Cancel |

• Review the validation report, as your configuration might have few issues with it and needs to be addressed before setting up your cluster.

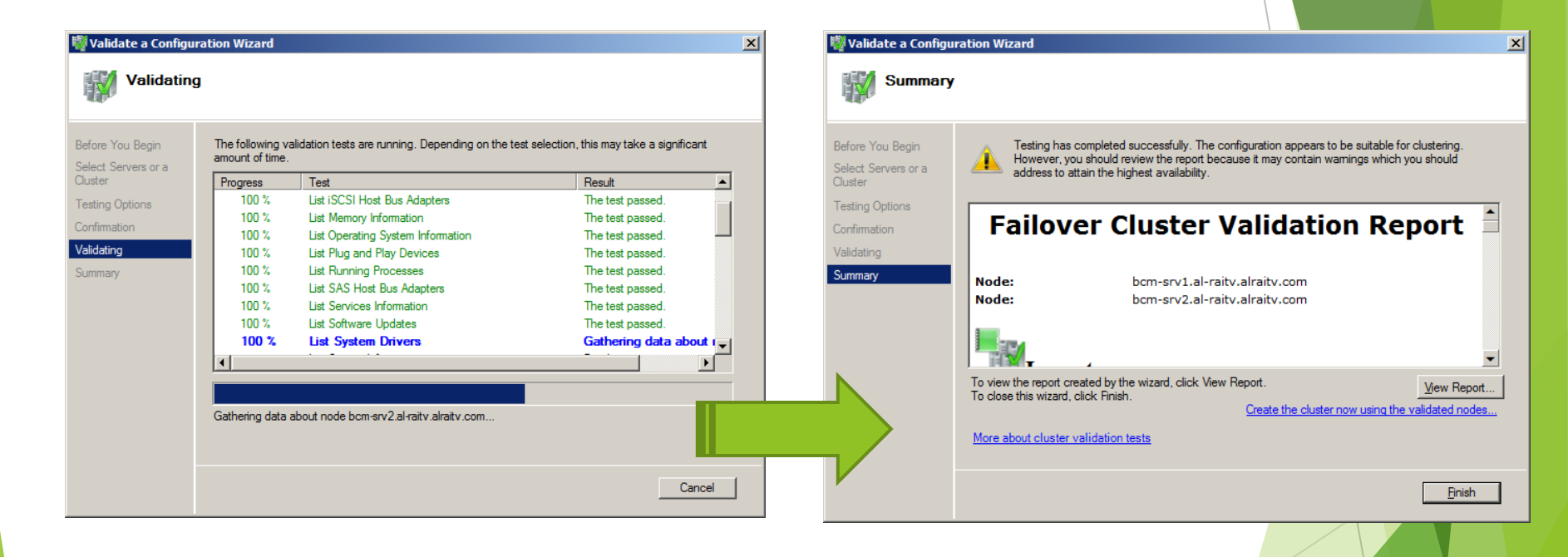

- Now that the configuration is validated and you are ready to setup your cluster. Click on the second option, Create a Cluster, the wizard will launch, read it and then click Next.
- $\triangleright$
- You need to add the names of the servers you want to have in the cluster. You can start creating your cluster with a single server and then add other nodes in the future.

Browse to your servers and then once all the servers (nodes) are listed, click Next

| 🐺 Failover Cluster Manager |                                                                                                    |                                                                                                    |                                                                                                    | i 🖓 Cr  | reate Cluster Wiz   | ard                           |                                 |                                      | ×              |
|----------------------------|----------------------------------------------------------------------------------------------------|----------------------------------------------------------------------------------------------------|----------------------------------------------------------------------------------------------------|---------|---------------------|-------------------------------|---------------------------------|--------------------------------------|----------------|
| File Action View Help      |                                                                                                    |                                                                                                    |                                                                                                    | -       |                     |                               |                                 |                                      |                |
| (= =) 🖬 🖬 🖬                |                                                                                                    |                                                                                                    |                                                                                                    |         | 🕌 Select Se         | rvers                         |                                 |                                      |                |
| Failover Cluster Manager   | Failover Cluster Man                                                                                                    | ager                                                                                                    |                                                                                                    | 10      | 00                  |                               |                                 |                                      |                |
|                            | Create failover clusters,                                                                                                    | Create failover clusters, validate hardware for potential failover clusters, and perform configuration changes to your failover clusters.                      |                                                                                                    |         |                     | Add the names of all the      | e servers that you want to have | in the cluster. You must add at leas | st one server. |
|                            | * Overview                                                                                                    |                                                                                                    |                                                                                                    | Jelec   | a Dervers           |                               |                                 |                                      |                |
|                            | A failover cluster is a set of independent computers that work together to increase the availability of services and applications. The clustered serviers (called nodes) are<br>connected by physical cables and by software. If one of the nodes fails, another node begins to provide services (a process known as failover). |                                                                                                    |                                                                                                    |         | nistering the<br>er | Enter server name:            |                                 |                                      | Browse         |
|                            | + Chustore                                                                                                    |                                                                                                    | Confi                                                                                                    | rmation | Selected servers:   | bcm-srv1.al-raitv.alraitv.com |                                 | Add                                  |                |
|                            | - Clusters                                                                                                    | Create Cluster 10                                                                                                    |                                                                                                    | Creat   | ing New Cluster     |                               | bcm-srv2.al-raitv.alraitv.com   |                                      | Bemove         |
|                            | <ul> <li>Management</li> </ul>                                                                                                    | ng create cluster wa                                                                                                    |                                                                                                    | Sumn    | nary                |                               |                                 |                                      | 10000          |
|                            | To begin to use failover clu<br>Managing a cluster can inc<br>R2.                                                                                                    | Before Yo                                                                                                    | bu Begin                                                                                                    |         |                     |                               |                                 |                                      |                |
|                            | Validate a Configuration     Create a Cluster      Manage a Cluster      More Information     Ealoyer cluster topics     Ealoyer cluster comm     Microsoft a speed page                                                                                                    | Before You Begin<br>Select Servers<br>Validation Warning<br>Access Point for<br>Administering the<br>Quarter<br>Confirmation<br>Creating New Ouster<br>Summary | This witzard creates a cluster, which is a set of servers that work together to increase the availability of<br>clustered services and applications. If one of the servers fails, another server begins hosting the clustered<br>services and applications (b) process known as failowe). Before you run the Validate a Configuration we<br>ensure that you'h hadware and hardware settings are compatible with failower clustering.<br>Microsoft supports a cluster solution only if the complete configuration (servers, network, and state<br>solution must be "Certified for Windows Server 2008 R2".<br>You must be a local administrator on each of the servers you want to include in the cluster.<br>To continue, click Net.<br>Microsoft support of cluster solutions that have passed validation tests<br>Microsoft support of cluster solutions that have passed validation tests<br>Microsoft support of cluster solutions that have passed validation tests<br>Microsoft support of cluster solutions that have passed validation tests<br>Microsoft support of cluster solutions that have passed validation tests<br>Microsoft support of cluster solutions that have passed validation tests<br>Microsoft support of cluster solutions that have passed validation tests<br>Microsoft support of cluster solutions that have passed validation tests<br>Microsoft support of cluster solutions that have passed validation tests<br>Microsoft support of solutions and the solutions that have passed validation tests<br>Microsoft support of solutions that have passed validation tests<br>Microsoft support of solutions that have passed validation tests<br>Microsoft support of solutions that have passed validation tests<br>Microsoft support of solutions and test of the solutions that have passed validation tests<br>Microsoft support of solutions that have passed validation tests<br>Microsoft support of solutions that have passed validation tests<br>Microsoft support of solutions that have passed validation tests<br>Microsoft support of solutions that have passed validation tests<br>Microsoft support of solutions that have passe |         |                     |                               |                                 | < Previous Next >                    | Cancel         |
|                            |                                                                                                    |                                                                                                    |                                                                                                    |         |                     |                               |                                 |                                      |                |

- After the servers are selected, you need to type a name and IP for your Cluster.
- On the Confirmation window, review your settings. The following will be displayed in this window: cluster name and IP address, selected servers name. If all info is proper, then click Next. Else click Previous and correct which setting needs to be adjusted.

| 🙀 Create Cluster Wizard                                                                                                    |                                                                                                    | 🎇 Create Cluster Wizard                                                                                                    |                                                                                                    |
|----------------------------------------------------------------------------------------------------|----------------------------------------------------------------------------------------------------|----------------------------------------------------------------------------------------------------|----------------------------------------------------------------------------------------------------|
| Access Point for Administering the Cluster                                                                                                |                                                                                                    | Confirmation                                                                                                    |                                                                                                    |
| Before You Begin<br>Select Servers<br>Access Point for<br>Administering the<br>Cluster<br>Confirmation<br>Creating New Cluster<br>Summary | Type the name you want to use when administering the cluster.         Cluster Ngme:       BCMS-RV         One or more IPv4 addresses could not be configured automatically. For each network to be used, make sure the network is selected, and then type an address.         Networks       Address         Image:       192.168.180.0/24         192.168.180.0/24       192         More about the administrative Access Point for a cluster | Before You Begin<br>Select Servers<br>Access Point for<br>Administering the<br>Cluster<br>Corfirmation<br>Creating New Cluster<br>Summary<br>To continue, o | vto create a cluster.<br>Il create your cluster with the following settings:<br>BCMS-RV<br>bcm-srv1.al-raitv.alraitv.com<br>bcm-srv2.al-raitv.alraitv.com<br>ss: 192.168.180.13 |
|                                                                                                    | <pre>_ Cancel</pre>                                                                                                    |                                                                                                    | < Previous Next > Cancel                                                                                                    |

- After you click Next, creating the cluster will begin.
- The summary windows will be displayed after a successful setup of the cluster.

| 🖏 Create Cluster Wizard 🔀 🕺                                                                                                    |                                                                                                    |                                                                                             | 🚏 Create Cluster Wi                                                                                 | 🙀 Create Cluster Wizard                                                                                                    |                     |
|----------------------------------------------------------------------------------------------------|----------------------------------------------------------------------------------------------------|---------------------------------------------------------------------------------------------|----------------------------------------------------------------------------------------------------|----------------------------------------------------------------------------------------------------|---------------------|
| Confirmation                                                                                                    |                                                                                                    |                                                                                             | Summary                                                                                             |                                                                                                    |                     |
| Before You Begin<br>Select Servers<br>Access Point for<br>Administering the<br>Ouster<br>Confirmation<br>Creating New Cluster<br>Summary | You are ready to create a cluster.<br>The wizard will create your cluster with the following settings: |                                                                                             | Before You Begin<br>Select Servers                                                                  | You have successfully completed the Create Cluster Wizard.                                                                                                    |                     |
|                                                                                                    | Cluster:<br>Node:<br>Node:<br>IP Address:                                                              | BCMS-RV<br>bcm-srv1.al-raitv.alraitv.com<br>bcm-srv2.al-raitv.alraitv.com<br>192.168.180.13 | Access Point for<br>Administering the<br>Cluster<br>Confirmation<br>Creating New Cluster<br>Summary | Create Cluster           Cluster:         BCMS-RV           Node:         bcm-srv1.al-raitv.alraitv.com           Node:         bcm-srv2.al-raitv.alraitv.com           Quorum:         Node Majority | ×                   |
|                                                                                                    | To continue, click Next.                                                                               | < <u>Previous</u> <u>N</u> ext > Cancel                                                     |                                                                                                    | To view the report created by the wizard, click View Report.<br>To close this wizard, click Finish.                                                                                                   | <u>V</u> jew Report |

### Techhelpgo.wordpress.com

- After you click Next, creating the cluster will begin.
- The summary windows will be displayed after a successful setup of the cluster.

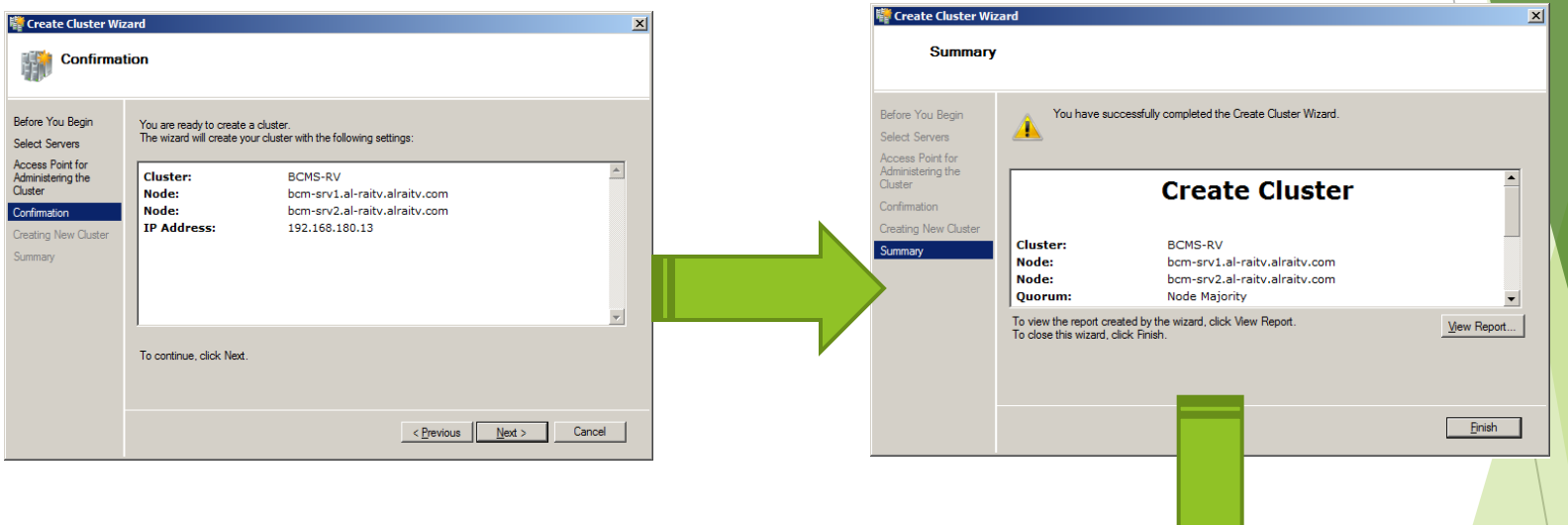

Open Failover Cluster Manager and you will see your nodes and setting inside the MMC. Here you can configure your cluster, add new nodes, remove nodes, add more disk storage and so on.

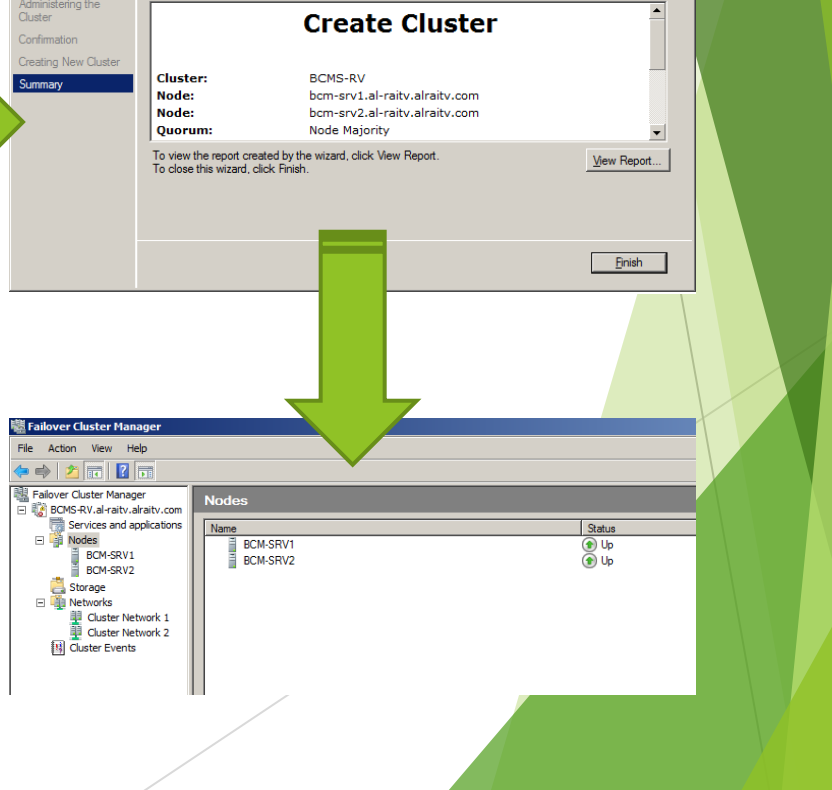

In this article, I have created a two node cluster using both NLB and Failover Clustering feature which is available with Windows Server 2008 R2 Enterprise and Data Center editions. In this case I will be using Windows Server 2008 R2 Enterprise edition.

Jump over to my Video Tutorial.....

# Thanks

For any Query/ Response please write to me at. Techhelpgo.wordpress.com Author: Sunayan Sarkar Email ID: <u>sunayan.sarkar2014@gmail.com</u> Contact No:- +91-7204097535